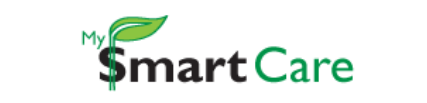

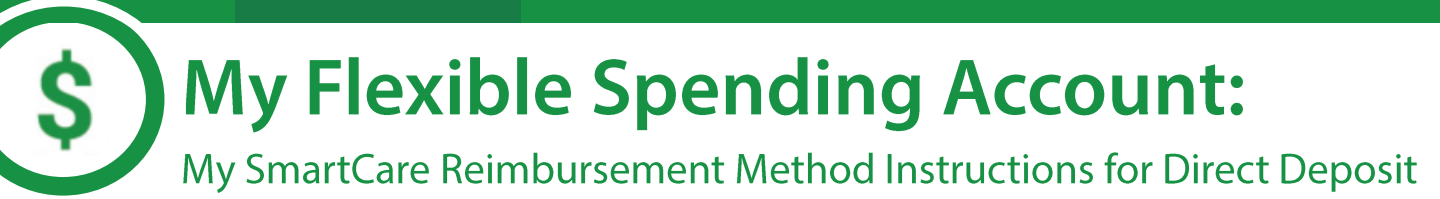

- 1. Log In to My SmartCare: https://www.mywealthcareonline.com/bccsmartcare/
- 2. Click on the 'Reimbursement Method' button along the top of your Personal Dashboard.

| Personal Dashboard                                                                                                  |                                              |                  |                      |                              |  |  |  |
|----------------------------------------------------------------------------------------------------|----------------------------------------------|------------------|----------------------|------------------------------|--|--|--|
|                                                                                                    | MOBILE PHONE                                 | EMAIL            | REIMBURSEMENT METHOD | ALERTS                       |  |  |  |
| YOUR PROFILE IS 60% COMPLETE 3                                                                                      |                                              |                  | a l                  | ڔڷؚۣ                         |  |  |  |
| Bob Jones Fill out the information below to<br>complete your profile and take<br>advantage of all our capabilities! | Register your phone for real<br>time alerts! | TEST@BENXCEL.COM |                      | YOU HAVE OPTED INTO 3 ALERTS |  |  |  |

- 3. A Reimbursement Method Screen will appear. If you would like to change your existing paper check option to direct deposit OR change your existing direct deposit information:
  - Click 'Direct Deposit' under Reimbursement Method.
  - Complete all required fields (marked with a \*) and then click the 'Save' button when complete.

| Reimbursement Method                                                            |                                                                                  |                                                                                                    |  |  |
|---------------------------------------------------------------------------------|----------------------------------------------------------------------------------|----------------------------------------------------------------------------------------------------|--|--|
|                                                                                 | Reimbursement Method                                                             |                                                                                                    |  |  |
|                                                                                 | Check                                                                            | Direct Deposit                                                                                                    |  |  |
| 🗒 Bank Name *                                                                   | Test Bank                                                                        | Check example                                                                                                    |  |  |
| Account *                                                                       | 0000000                                                                          | Name<br>Address Date                                                                                                    |  |  |
| E-enter Account                                                                 | <b>k</b>                                                                         | Pay to the order of:                                                                                                    |  |  |
| Account Routing *                                                               | 00000000                                                                         | Your bank<br> :1233211231; 234511 123456789123                                                                                                    |  |  |
| Re-enter Routing                                                                | •                                                                                | Routing Number Check # Account Number                                                                                                    |  |  |
| Bun providing my bank acc                                                       |                                                                                  | (i) Please note: The order of Routing, Account and Check numbers will vary from financial institution to financial institutions and will not necessarily be in the same order as shown above |  |  |
| agree to allow my admin<br>reimbursements into my<br>change this directive at a | istrator to direct deposit plan<br>accounts. I understand that I can<br>ny time. |                                                                                                    |  |  |
|                                                                                 |                                                                                  | SAVE X CANCEL                                                                                                    |  |  |